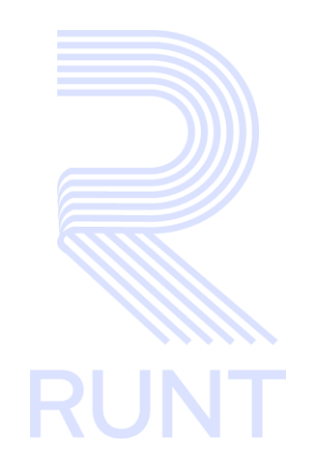

# **RUNT2-IN-279** Autorizar Histórico Conductor V2

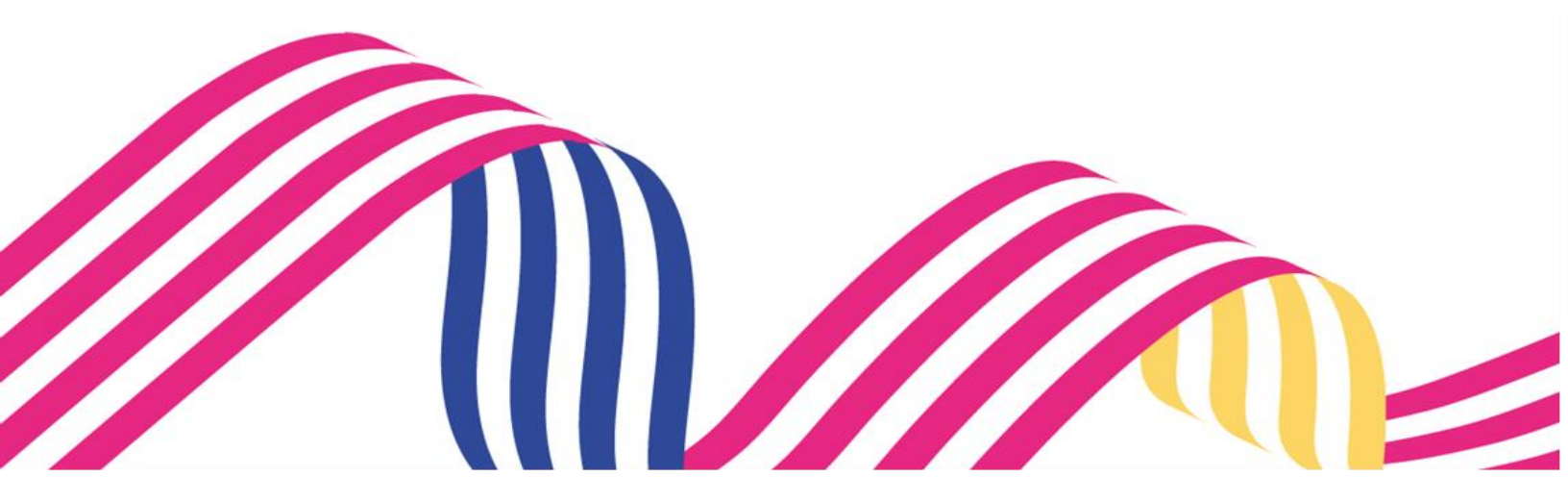

| Autorizar Histórico conductor |            |            |      |
|-------------------------------|------------|------------|------|
| RUNT2-IN-279                  | Versión: 2 | 05-03-2024 | RUNT |

# **TABLA DE CONTENIDO**

| 1. OBJETIVO                    | 3  |
|--------------------------------|----|
| 2. CONSIDERACIONES DEL PROCESO | 3  |
| 3. DESARROLLO DEL INSTRUCTIVO  | 4  |
| 4. CONTROL DE CAMBIOS          | 18 |

| Autorizar Histórico conductor |            |            |      |
|-------------------------------|------------|------------|------|
| RUNT2-IN-279                  | Versión: 2 | 05-03-2024 | RUNT |

# 1. OBJETIVO

Proporcionar una guía detallada a los ciudadanos, para realizar la Autorización del Histórico Conductor.

# 2. CONSIDERACIONES DEL PROCESO

A continuación, se describen las consideraciones que se deben tener en cuenta para realizar la Autorización del Histórico Conductor.

- La descripción de este proceso inicia después de que el ciudadano que realiza el trámite genera la solicitud del histórico conductor, de acuerdo con el instructivo (RUNT2-IN-274 Solicitud Historico Conductor).
- El titular de la información consultada es el encargado de realizar la autorización del histórico conductor.

| Autorizar Histórico conductor |            |            |      |
|-------------------------------|------------|------------|------|
| RUNT2-IN-279                  | Versión: 2 | 05-03-2024 | RUNT |

# 3. DESARROLLO DEL INSTRUCTIVO

Esta funcionalidad permite al ciudadano realizar la Autorización del Histórico Conductor.

### Paso 1

Si el solicitante es el mismo titular de la información, recibirá en su bandeja de correo electrónico el siguiente mensaje, una vez realizada la solicitud del histórico conductor.

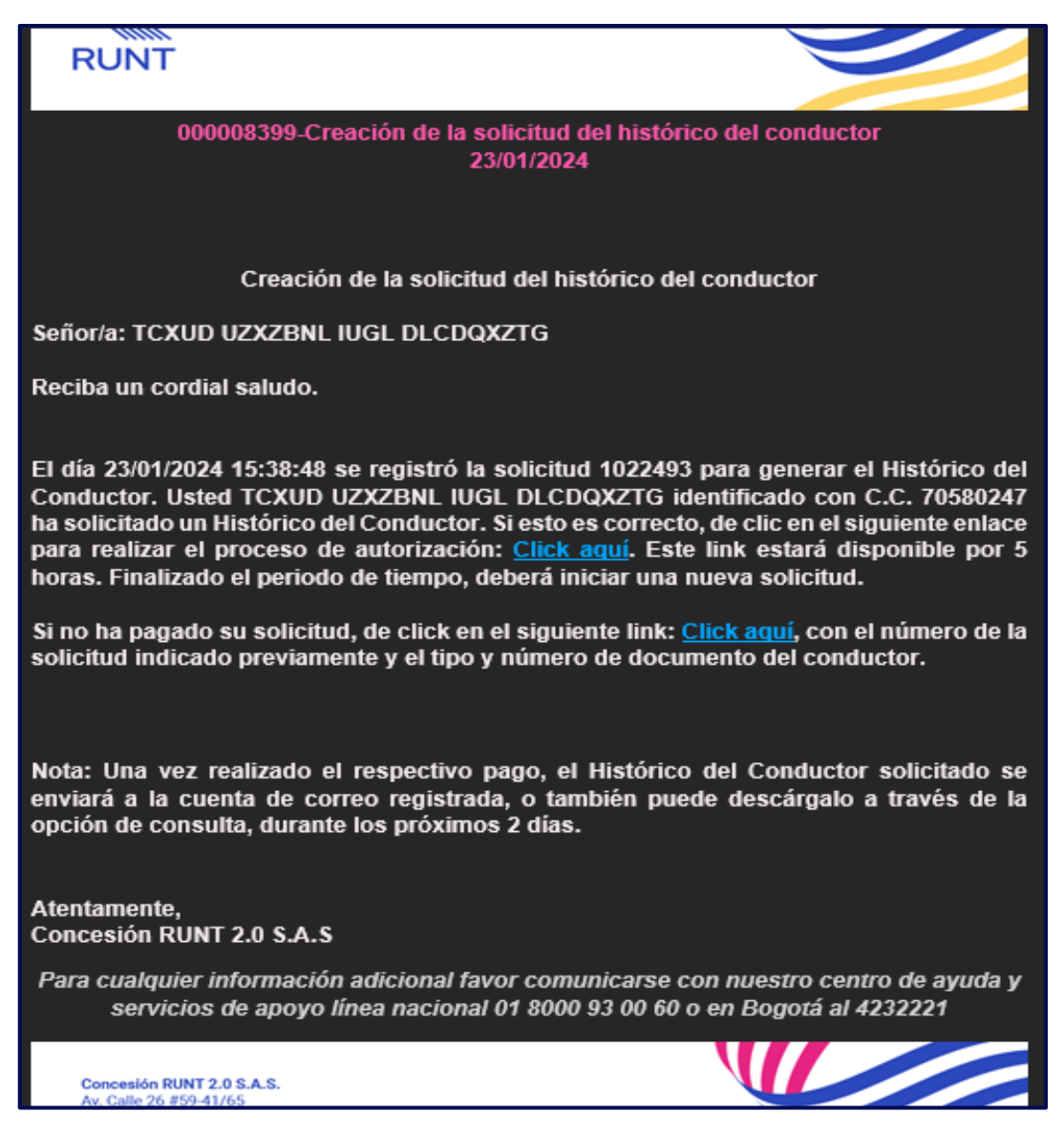

| Autorizar Histórico conductor |            |            |      |
|-------------------------------|------------|------------|------|
| RUNT2-IN-279                  | Versión: 2 | 05-03-2024 | RUNT |

Debe dar clic en el enlace para realizar el proceso de autorización Click aquí, del cuerpo del correo.

El día 23/01/2024 15:38:48 se registró la solicitud 1022493 para generar el Histórico del Conductor. Usted TCXUD UZXZBNL IUGL DLCDQXZTG identificado con C.C. 70580247 ha solicitado un Histórico del Conductor. Si esto es correcto, de clic en el siguiente enlace para realizar el proceso de autorización: <u>Click aquí</u>. Este link estará disponible por 5 horas. Finalizado el periodo de tiempo, deberá iniciar una nueva solicitud.

#### Paso 3

Seguidamente el ciudadano podrá observar la siguiente pantalla de Autorización.

| RUNTPRO                                                                                                | VIDA  |
|----------------------------------------------------------------------------------------------------|-------|
| Autorización                                                                                           |       |
| Autorización histórico del conductor                                                                   |       |
| Señor: TCXUD UZXZBNL IUGL DLCDQXZTG.<br>¿Autoriza la expedición del documento Histórico del Conductor? | SI NO |

#### Datos del formulario

# Botón SÍ

Confirma la autorización para la generación del histórico conductor.

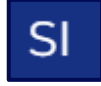

#### **Botón NO**

Cancela el proceso de autorización del histórico conductor.

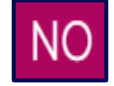

#### Paso 4

Una vez el ciudadano da clic en el botón SI, el sistema mostrará el siguiente mensaje informativo.

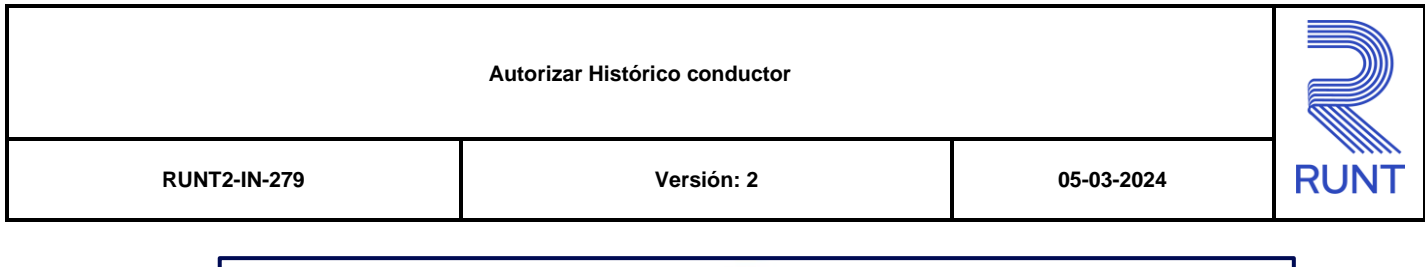

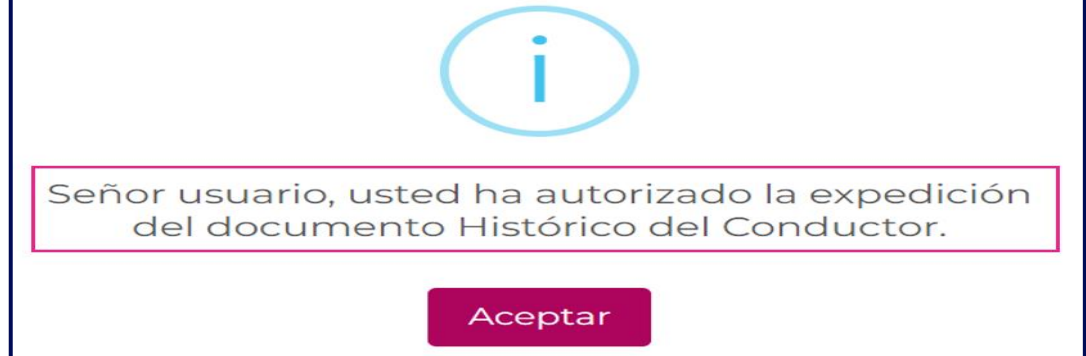

Si el solicitante no es el mismo titular de la información, recibirá en su bandeja de correo electrónico el siguiente mensaje, una vez realizada la solicitud del histórico conductor.

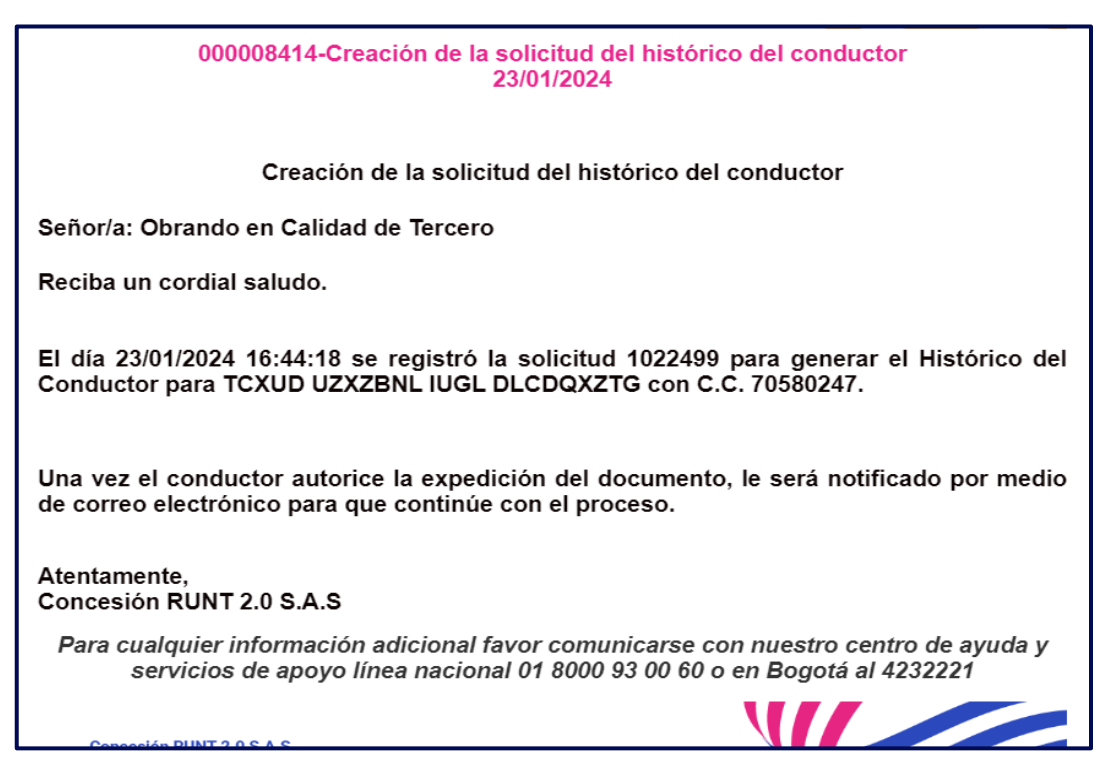

| Autorizar Histórico conductor |            |            |      |
|-------------------------------|------------|------------|------|
| RUNT2-IN-279                  | Versión: 2 | 05-03-2024 | RUNT |

A su vez, el titular de la información recibirá el siguiente correo electrónico.

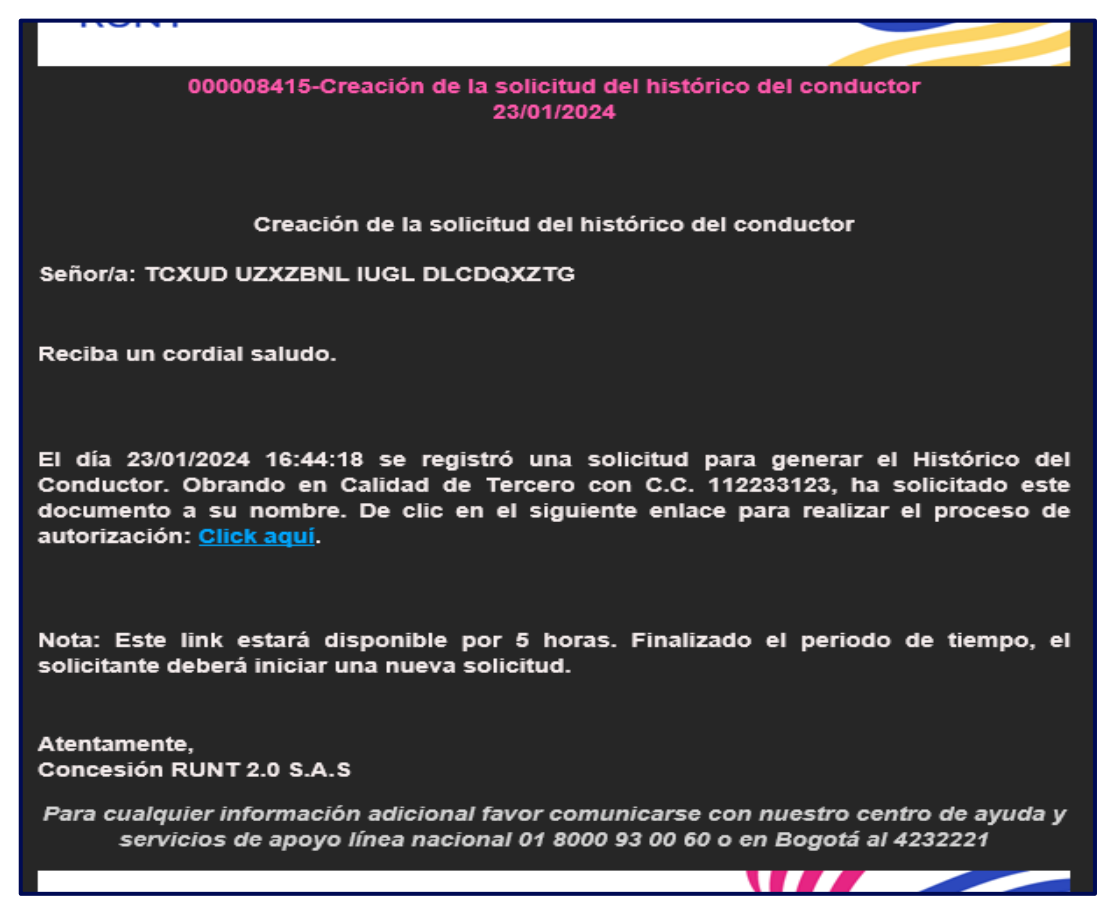

#### Paso 7

Seguidamente, el titular de la información debe dar clic en el enlace para realizar el proceso de autorización Click aquí, del cuerpo del correo.

El día 23/01/2024 16:44:18 se registró una solicitud para generar el Histórico del Conductor. Obrando en Calidad de Tercero con C.C. 112233123, ha solicitado este documento a su nombre. De clic en el siguiente enlace para realizar el proceso de autorización: <u>Click aquí</u>.

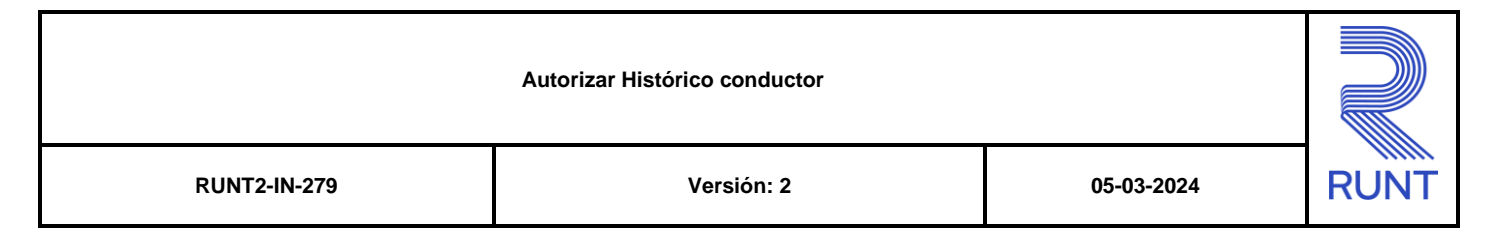

Seguidamente el ciudadano podrá observar la pantalla de Autorización.

| RUNTPRO                                                                                                | VIDA (†) Transporte |
|----------------------------------------------------------------------------------------------------|---------------------|
| Autorización                                                                                           |                     |
| Autorización histórico del conductor                                                                   |                     |
| Señor: TCXUD UZXZBNL IUGL DLCDQXZTG.<br>¿Autoriza la expedición del documento Histórico del Conductor? |                     |
|                                                                                                    | SINO                |

#### Paso 9

Una vez el titular da clic en el botón SI, el sistema mostrará el siguiente mensaje de confirmación.

| Señor usuario, usted ha autorizado la expedición<br>del documento histórico conductor. |
|----------------------------------------------------------------------------------------|
| Aceptar                                                                                |

| Autorizar Histórico conductor |            |            |      |
|-------------------------------|------------|------------|------|
| RUNT2-IN-279                  | Versión: 2 | 05-03-2024 | RUNT |

Una vez autorizada la solicitud de su histórico de conductor, proceda a dar clic en el icono de PSE que lo redireccionará a la pasarela de pagos.

| UNTPRO                                                                                                    |                                                                                                    | VIDA Transporte             |
|----------------------------------------------------------------------------------------------------|----------------------------------------------------------------------------------------------------|-----------------------------|
| formación del trámite historico del                                                                                                    | conductor                                                                                                    |                             |
| Información del trámite historico del con                                                                                                    | ductor                                                                                                    |                             |
| Información del trámite                                                                                                    |                                                                                                    |                             |
| Trámite<br>Histórico del Conductor<br>Tipo Documento<br>C.C.<br>Nombres<br>HKLPVVJ XMEJWJRZ<br>Valor Trámite<br>\$ 27022<br>Valor IVA<br>\$ 5.134 | Número Documento<br>14835488<br>Apeilidos<br>FKVPMEEMT RPWT<br>Valor Descuento<br>\$ 0<br>Valor Total a pagar<br>\$ 32,156 |                             |
|                                                                                                    | pse                                                                                                    |                             |
| COLONERA (Transporte                                                                                                    |                                                                                                    | Cancelar<br>@Copyright 2024 |

Al dar clic en el bóton PSE, el sistema mostrará por pantalla el siguiente formulario:

| RUNTPRO                                                                                                    |                                | VIDA | 💮 Transporte    |
|----------------------------------------------------------------------------------------------------|--------------------------------|------|-----------------|
| Pago de servicios - RUNT                                                                                                    |                                |      |                 |
| 🕑 Ingrese la liquidación                                                                                                    | Método de pago                 |      | Realice el pago |
| Información de la liquidación<br>Señor usuario, una vez confirmado el pago por parte de la entidad financiera, usted podrá obtener los servicios so | licitados                      |      |                 |
| Información de la solicitud                                                                                                    |                                |      |                 |
| Trámite                                                                                                    | Histórico del Conductor        |      |                 |
| Número de solicitud                                                                                                    | 1023374                        |      |                 |
| Tipo de documento                                                                                                    | cc.                            |      |                 |
| Número de documento                                                                                                    | 14835488                       |      |                 |
| Nombre del solicitante                                                                                                    | HKLPWJ XMEJWJRZ FKVPMEEMT RPWT |      |                 |
| Valor trámite                                                                                                    | \$27.022                       |      |                 |
| Valor IVA                                                                                                    | \$ 5.134                       |      |                 |
| Valor total                                                                                                    | \$ 32.156                      |      |                 |
|                                                                                                    |                                |      |                 |
| Opciones de pago                                                                                                    |                                |      |                 |
| Por favor seleccione una opción de pago.                                                                                                    |                                |      |                 |
| Opción de pago *                                                                                                    |                                |      | •)              |
| Cancelar Siguienze                                                                                                    |                                |      |                 |

Versión: 2

RUNT

#### Información de la liquidación

#### Trámite:

No editable. Trámite por defecto Histórico del conductor.

#### Número de solicitud:

No editable. Número de solicitud que genera automáticamente el sistema.

#### Tipo de documento:

No editable. Tipo del documento del solicitante.

# Número de documento:

No editable. Número del documento del solicitante.

#### Nombres

No editable. Nombres del solicitante.

#### Apellidos

No editable. Apellidos del solicitante.

### Valor trámite

No editable. Valor neto del trámite en el RUNT.

#### Valor IVA

No editable. Iva del valor del trámite en el RUNT.

# Valor total

No editable. Valor total del trámite (Trámite + IVA).

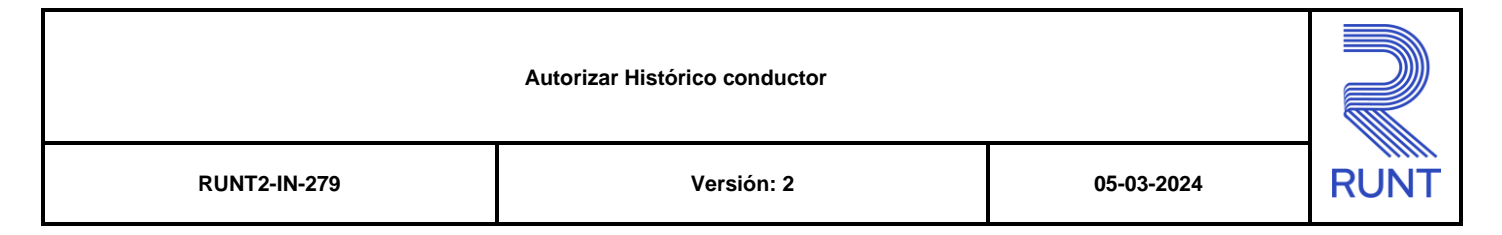

# Opciones de pago

### Opción de pago

No editable. Por defecto la unica opción de pago que permite el sistema es PSE.

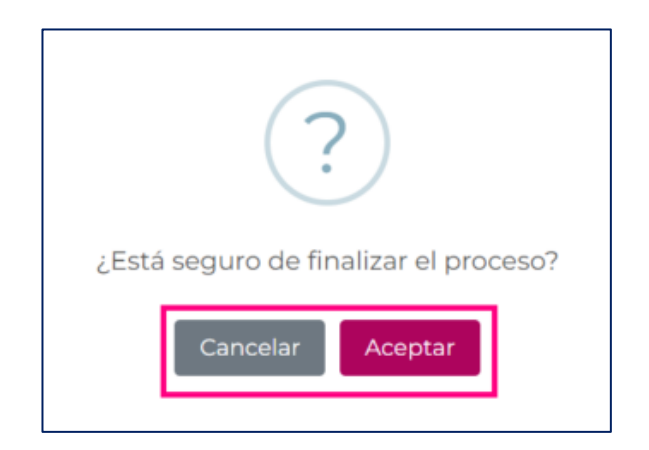

# Cancelar

Al dar clic en el botón cancelar el sistema, mostrará por pantalla el siguiente mensaje "¿Está seguro de finalizar el proceso?", con las opciones de cancelar y aceptar. Al dar clic en la opción cancelar el sistema retornará a la pantalla anterior, si por el contrario se da clic en la opción Aceptar el sistema retornará a la opción de la consulta de histórico conductor.

# Siguiente

Al dar clic en el botón siguiente, el sistema lo redireccionará al formulario de pago de servicios – RUNT.

| RUNTPRO                                                        |                                                                                   | VIDA Transporte                           |
|----------------------------------------------------------------|-----------------------------------------------------------------------------------|-------------------------------------------|
| Pago de servicios - RUNT                                       |                                                                                   |                                           |
| 🕑 Ingrese la liquidación                                       | 🖉 Método de pago                                                                  | 3 Realice el pago                         |
| Señor usuario, verifique que la información ingresada en el fo | rmulario sea correcta, el pagador será el único autorizado para solicitar devoluc | ciones y/o utilizaciones de esto recursos |
| Tipo de pago                                                   | HISTÓRICO CONDUCTOR                                                               |                                           |
| Nro documento solicitante                                      | 14835488                                                                          |                                           |
| Identificador pago                                             | 800000006451335                                                                   |                                           |
| Los datos del pagador son los mismos del solicitante 🔘 S       | Ю NO                                                                              |                                           |

# Tipo de pago:

No editable. Trámite el cual se esta pagando por defecto, se muestra histórico conductor.

# Nro documento solicitante:

No editable. Número de identificación del solicitante.

### Identificador pago:

No editable. Número de liquidación del pago.

#### Los datos del pagador son los mismos del solicitante

#### Editable. Opciones disponibles SI/NO.

si se da clic en la opción SI, se recupera la información del solicitante siempre y cuando se encuentre inscrito en el RUNT, los datos que recupera el sistema son: (Tipo de documento, Número de documento, primer nombre, segundo nombre, primer apellido y segundo apellido).

Si se da clic en la opción NO, se muestre el formulario en blanco, para que el ciudadano diligencie la información por pantalla.

| Datos de quien realiza el pago |                               |
|--------------------------------|-------------------------------|
| Banco *                        |                               |
| Cédula Ciudadania              | Nümero documento *            |
| HKLPWO                         | Segundo nombre       XMEJWJRZ |
| Primer apellido * FKVPMEEMT    | RPWT                          |
| Correo electrónico *           | Teléfono *                    |
| Valle del Cauca                | Cali Cali                     |
| Dirección *                    |                               |

#### Datos de quien realiza el pago

#### Banco:

Campo obligatorio. Lista de selección de los bancos disponibles para realizar el pago.

#### Tipo persona:

Campo obligatorio. Lista de selección de los tipos de persona (Natural y Jurídica).

#### Tipo documento:

Campo obligatorio. Lista de selección de los tipos de documentos del ciudadano.

#### Número documento:

Campo obligatorio. Número de documento del ciudadano que realizará el pago.

# Primer nombre:

Campo obligatorio. Primer nombre del ciudadano que realizará el pago.

| Autorizar Histórico conductor      |  |  |      |
|------------------------------------|--|--|------|
| RUNT2-IN-279 Versión: 2 05-03-2024 |  |  | RUNT |

# Segundo Nombre:

Campo no obligatorio. Segundo nombre del ciudadano que realizará el pago.

#### Primer apellido:

Campo obligatorio. Primer apellido del ciudadano que realizará el pago.

#### Segundo apellido:

Campo no obligatorio. Segundo apellido del ciudadano que realizará el pago.

#### Correo electrónico:

Campo obligatorio. Correo electrónico del ciudadano que realizará el pago.

#### Teléfono:

Campo obligatorio. Teléfono del ciudadano que realizará el pago.

#### Departamento:

Campo obligatorio. Departamento del ciudadano que realizará el pago.

#### **Municipio:**

Campo obligatorio. Municipio del ciudadano que realizará el pago.

#### Dirección:

Campo obligatorio. Dirección del ciudadano que realizará el pago.

| La factura electrónica se emitirá con los datos del pagador 	 i SI NO |   |
|-----------------------------------------------------------------------|---|
| Información factura electrónica                                       | ~ |

#### La factura electrónica se emitirá con los datos del pagador

Editable. Opciones disponibles SI / NO

Por defecto se muestra la opción SI, la cual indica que la factura electrónica se emitirá con la información del ciudadano que realizará el pago.

Si por el contrario se da clic en la opción NO, se mostrará el siguiente formulario, en el cual se ingresará la información del ciudadano a quien se le emitirá la factura electrónica.

| Autorizar Histórico conductor |            |            |      |
|-------------------------------|------------|------------|------|
| RUNT2-IN-279                  | Versión: 2 | 05-03-2024 | RUNT |

| Información factura electrónica |                    |
|---------------------------------|--------------------|
| Tipo documento *                | Número documento * |
| Primer nombre *                 | Segundo nombre     |
| Primer apellido *               | Segundo apellido   |
| Correo electrónico *            | Teléfono *         |
| Departamento *                  | Municipio *        |
| Dirección *                     |                    |

#### Tipo documento:

Campo obligatorio. Lista de selección de los tipos de documentos del ciudadano.

#### Número documento:

Campo obligatorio. Número de documento del ciudadano, al cual se le emitirá la factura electrónica.

#### Primer nombre:

Campo obligatorio. Primer nombre del ciudadano, al cual se le emitirá la factura electrónica

#### Segundo Nombre:

Campo no obligatorio. Segundo nombre del ciudadano, al cual se le emitirá la factura electrónica

#### Primer apellido:

Campo obligatorio. Primer apellido del ciudadano, al cual se le emitirá la factura electrónica

#### Segundo apellido:

Campo no obligatorio. Segundo apellido del ciudadano, al cual se le emitirá la factura electrónica.

#### Correo electrónico:

Campo obligatorio. Correo electrónico del ciudadano, al cual se le emitirá la factura electrónica.

#### Teléfono:

Campo obligatorio. Teléfono del ciudadano, al cual se le emitirá la factura electrónica.

| Autorizar Histórico conductor      |  |  |  |
|------------------------------------|--|--|--|
| RUNT2-IN-279 Versión: 2 05-03-2024 |  |  |  |

# Departamento:

Campo obligatorio. Departamento del ciudadano, al cual se le emitirá la factura electrónica.

#### Municipio:

Campo obligatorio. Municipio del ciudadano, al cual se le emitirá la factura electrónica.

#### Dirección:

Campo obligatorio. Dirección del ciudadano, al cual se le emitirá la factura electrónica.

| Pagos a realizar                 |                      |                            |       |
|----------------------------------|----------------------|----------------------------|-------|
| Señor usuario, recuerde que debe | realizar los pagos p | oor cada item de la lista. |       |
| DERECHOS CONCESIÓN RUNT          | VALOR                | \$ 32.156                  |       |
| 2.0 S.A.S                        | ESTADO               |                            | Pagar |
| Cancelar                         |                      |                            |       |

#### Pagos a realizar

El sistema muestra el valor total a pagar del historico conductor, con las opciones disponibles de pagar y cancelar.

Si de da clic en la opción pagar el sistema mostrará la siguiente ventana, con el mensaje "Sr usuario se encuentra a punto de ser redirigido a la página del banco"

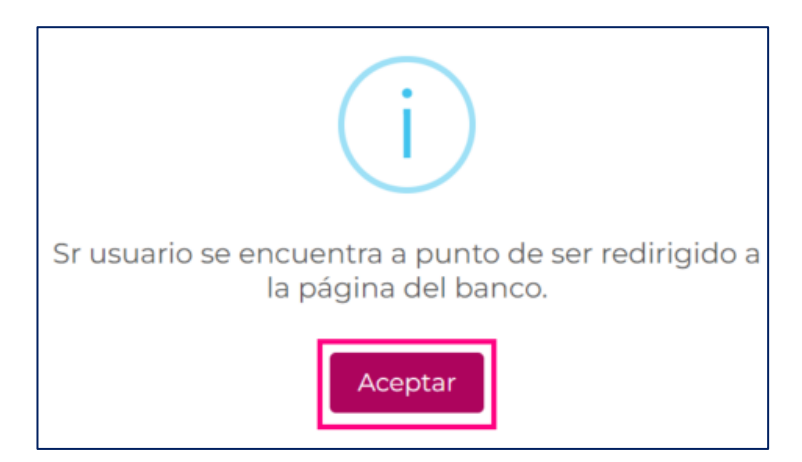

| Autorizar Histórico conductor |            |            |      |
|-------------------------------|------------|------------|------|
| RUNT2-IN-279                  | Versión: 2 | 05-03-2024 | RUNT |

Al dar clic en el botón Aceptar del mensaje anterior, el sistema lo redireccionará al portal de pagos del banco.

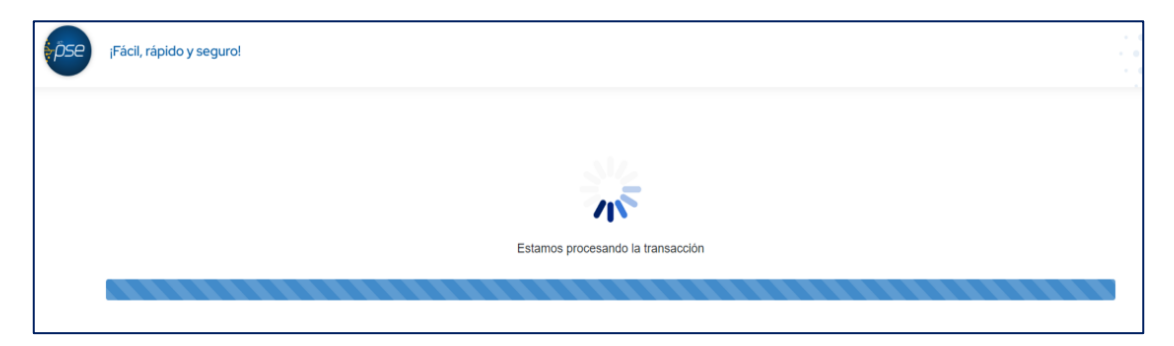

Si por el contrario se da clic en la opción cancelar, el sistema mostrará el siguiente mensaje "¿Está seguro de finalizar el proceso?", con la ocpiones de cancelar y aceptar.

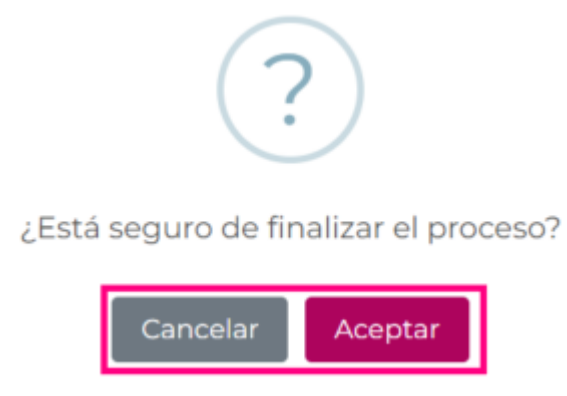

Al dar clic en el botón cancelar, el sistema cerrará la ventana modal.

Si por el contrario se da clic en el botón Aceptar, el sistema retornará a la pantalla de la consulta del histórico Conductor.

| Autorizar Histórico conductor      |  |  |      |
|------------------------------------|--|--|------|
| RUNT2-IN-279 Versión: 2 05-03-2024 |  |  | RUNT |

Si el titular da clic en el botón **NO** en la pantalla de autorización, se mostrará el siguiente mensaje solicitando la confirmación de la cancelación de la autorización.

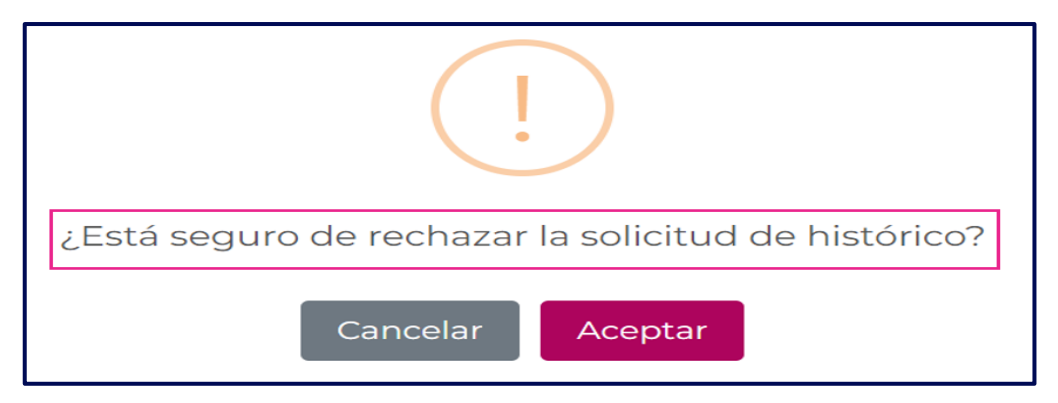

# Paso 11

Si el titular da clic en el botón **Cancelar**, el sistema cerrará el mensaje, mostrando nuevamente la pantalla de **Autorización**.

| RUNTPRO                                                                                                | VIDA Transporte |
|----------------------------------------------------------------------------------------------------|-----------------|
| Autorización                                                                                           |                 |
| Autorización histórico del conductor                                                                   |                 |
| Señor: TCXUD UZXZBNL IUGL DLCDQXZTG.<br>¿Autoriza la expedición del documento Histórico del Conductor? | SINO            |

# Paso 12

Si el titular da clic en el botón Aceptar, el sistema mostrará el siguiente mensaje de confirmación.

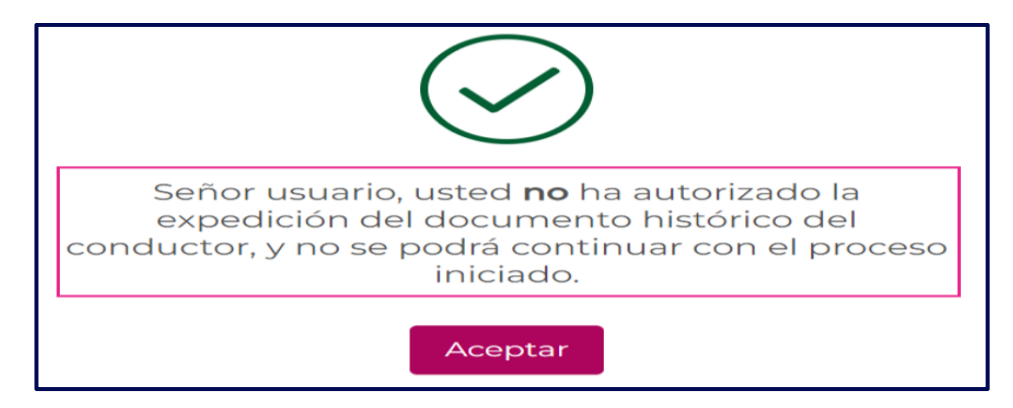

| Autorizar Histórico conductor      |  |  |      |
|------------------------------------|--|--|------|
| RUNT2-IN-279 Versión: 2 05-03-2024 |  |  | RUNT |

# 4. CONTROL DE CAMBIOS

| Control de cambios |                     |                           |                  |            |                                                                      |
|--------------------|---------------------|---------------------------|------------------|------------|----------------------------------------------------------------------|
| Versión            | Elaboró             | Revisó                    | Aprobó           | Fecha      | Descripción                                                          |
| 1                  | Analista de pruebas | Coordinador de<br>pruebas | Jefe de producto | 26/01/2024 | Elaboración inicial del<br>documento.                                |
| 2                  | Analista de pruebas | Coordinador de pruebas    | Jefe de producto | 05/03/2024 | Se realizan las<br>modificaciones indicadas<br>por la interventoría. |